## Изменить год обучения.

Чтобы изменить год обучения необходимо войти в систему.

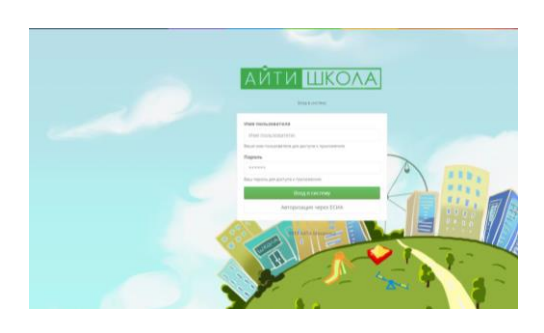

В левом верхнем углу нажать крестик **X** 

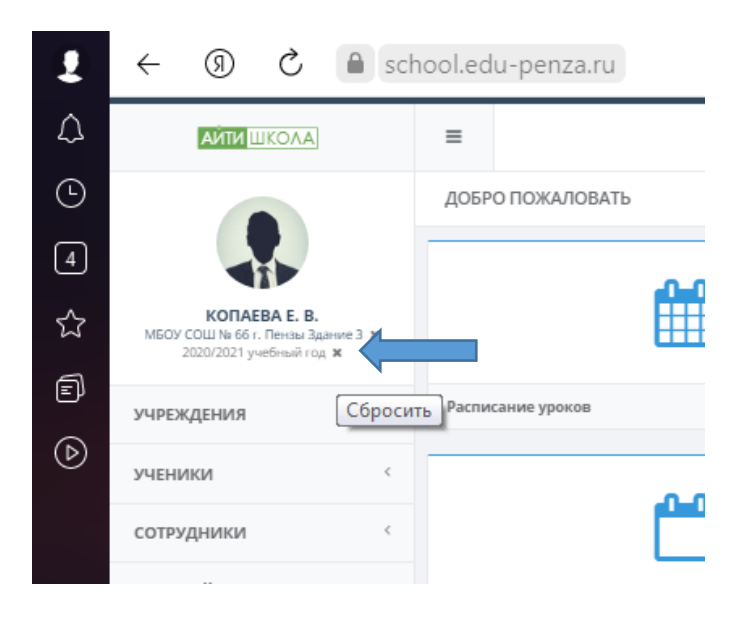

Затем нажать появившийся карандашик

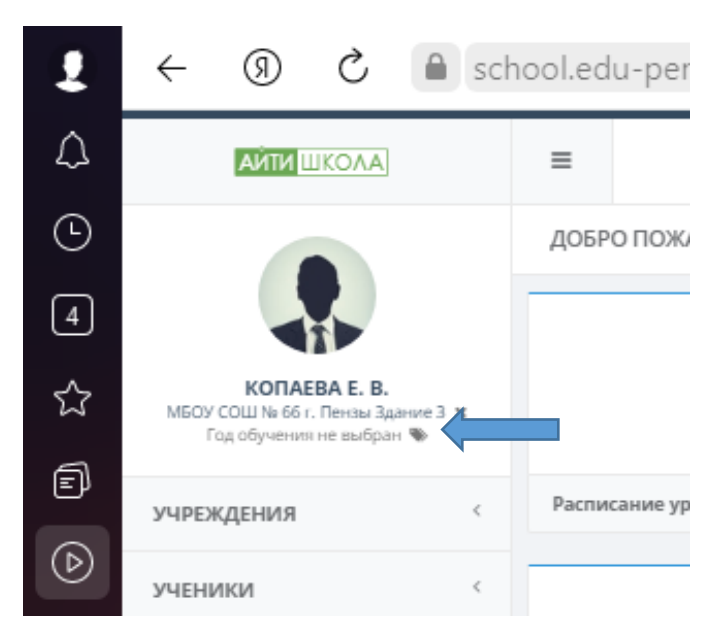

## В появившемся окне Выбор учебного года выбрать 2021-2022 учебный год

| ание 3 ж<br>пензы Здание 3 ж<br>пе выбран © |                                          |                         |             |                |    |
|---------------------------------------------|------------------------------------------|-------------------------|-------------|----------------|----|
| ия <                                        | Расписание уроков                        | Расписание учителей     |             | Журнал учителя |    |
| I <                                         |                                          | Выбор учебного года     |             |                |    |
| 1КИ <                                       | r an an an an an an an an an an an an an | Учебный год             | Дата начала | Дата окончания |    |
|                                             |                                          | 2021/2022 учебный год   | 2021-09-01  | 2022-05-31     |    |
| і процесс                                   |                                          | 🗣 2020/2021 учеоный год | 2020-09-01  | 2021-08-31     |    |
| тчеты                                       | Шаблоны расписаний                       | 2019/2020 учебный год   | 2019-09-01  | 2020-08-31     |    |
|                                             |                                          | 2018/2019 Учебный год   | 2018-09-01  | 2019-08-31     |    |
|                                             |                                          | 2017/2018 учебный год   | 2017-09-01  | 2018-08-31     |    |
| ТИКА                                        | 1                                        | 2016/2017 Учебный год   | 2016-09-01  | 2017-08-31     |    |
| дминистрирование                            | 4                                        | 2015/2016 Учебный год   | 2015-09-01  | 2016-08-31     |    |
|                                             | -                                        | 2014/2015 учебный год   | 2014-09-01  | 2015-08-31     |    |
| правочники                                  | Текущие учебные планы                    | 2013/2014 учебный год   | 2013-09-01  | 2014-08-31     |    |
|                                             |                                          | 💊 2012/2013 учебный год | 2012-09-01  | 2013-08-31     | Hb |
|                                             |                                          | 2011/2012 Учебный год   | 2011-09-01  | 2012-08-31     |    |
|                                             |                                          | 🔖 2010/2011 Учебный год | 2010-09-01  | 2011-08-31     |    |
|                                             |                                          |                         |             | Закры          | ть |

Для того, чтобы сохранить текущий учебный год необходимо корректно выйти из системы. Для этого в левом верхнем углу нажать на свое ФИО Выбрать слово ВЫЙТИ

|                                                      |                   |                                                    | acal adu, panza ru |  |  |
|------------------------------------------------------|-------------------|----------------------------------------------------|--------------------|--|--|
|                                                      | ДОБРО ПОЖАЛОВАТЬ  |                                                    | loonedd-penzalru   |  |  |
|                                                      |                   |                                                    | =                  |  |  |
| KODAFRA F. B.                                        | <b>***</b>        |                                                    | ДОБРО ПОЖАЛОВАТЬ   |  |  |
| МБОУ СОШ № 66 Сензы Здание 3 🗙<br>Год обуче выбран 🗞 |                   |                                                    | <del>60</del>      |  |  |
| учреждения <                                         | Расписание уроков | КОПАЕВА Е.В.<br>типе 3 ж<br>те Смена пароля<br>№ 9 |                    |  |  |
|                                                      |                   | yupexder un                                        | Расписание уроков  |  |  |
| УЧЕНИКИ <                                            |                   | УЧЕНИ                                              | <u></u>            |  |  |
| сотрудники                                           |                   | сотрудники <                                       |                    |  |  |
|                                                      |                   |                                                    |                    |  |  |

Текущий учебный год в системе успешно сохранён. При следующем входе будет отображаться текущий учебный год.